Llywodraeth Cymru Welsh Government

## Habitat Wales - Commons 2024

Expression of Interest How to complete guidance

## Contents

| Key Messages                                                     | 3   |
|------------------------------------------------------------------|-----|
| Rural Payments Wales Online                                      | 4   |
| Applications and Claims                                          | . 6 |
| Habitat Wales – Commons Expression of Interest – Getting Started | . 7 |
| Habitat Wales – Commons Expression of Interest                   | 8   |
| Privacy Notice                                                   | . 9 |
| Eligibility                                                      | 10  |
| Field Parcels                                                    | 12  |
| Submission Page – Errors, Information and Summary                | 14  |
| Submission Page – Declarations and Undertakings                  | 15  |
| Submission Page – Submit                                         | 16  |
| What Happens Next?                                               | 17  |
| Contacts                                                         | 18  |

### **Key Messages**

#### Habitat Wales – Commons Scheme Expression of Interest (EoI) – How to Complete Guidance

These instructions will give you step-by-step guidance on how to complete your Habitat Wales – Commons Scheme Expression of Interest (EOI).

The Welsh Government produces this guidance in Welsh and English as required under the Welsh Government Welsh Language Scheme.

If you are encountering problems or are unable to access our website, please contact the RPW Online Helpdesk on 0300 062 5004.

#### **Following Successful Submission**

A summary of your completed Habitat Wales - Commons Scheme Expression of Interest will be added to the 'Messages' page on your RPW Online account under the title "Documents received by RPW". Ensure you check the information submitted thoroughly. If any of the information shown is incorrect, please reply to the Message detailing your concerns. You should do this as soon as you discover any incorrect information.

If you are encountering problems or are unable to access our website, please contact the RPW Online Helpdesk on 0300 062 5004.

## **Rural Payments Wales Online**

#### Home page

Log into your RPW Online Account – enter your User ID and Password in the boxes and click the **Log In** button.

| Cian in using Covernment           | English Cymrae |
|------------------------------------|----------------|
| Sign in using Government           |                |
| Gateway                            |                |
|                                    |                |
| Government Gateway user ID         |                |
| This could be up to 12 characters. |                |
|                                    |                |
|                                    |                |
| Password                           |                |
|                                    |                |

If you are encountering any problems or are unable to access your online account, please contact the RPW Online Helpdesk on 0300 062 5004.

Once logged in to your online account the RPW Online 'Homepage' will appear.

| Executed Converses Converses Convers | CRONFA AMALTHYDDOL EWROP AR GYTER<br>BUDOSODDI HEWR ARDALEDOD OWLEDIG<br>THE EUROPEAN AGRICULTURAL FUND FOR<br>RURAL DEVILOPMENT<br>EUROPE NAVESTING IN HURAL AREAS                                 |
|----------------------------------------------------------------------------------------------------|----------------------------------------------------------------------------------------------------|
| Viewing CRN: (Change Customer)                                                                                                    | Cymraeg Log Off                                                                                                    |
| Home My Details • Land • Correspondence • Forms Contracts and Small Grants •                                                                                                    |                                                                                                    |
| When you have finished your online session, please ensure that you log out and close the browser.                                                                                                    |                                                                                                    |
| When completing applications ensure you do not use your browser's back button.                                                                                                    |                                                                                                    |
| Messages between You and RPW                                                                                                    | Useful Links                                                                                                    |
| Glastir Commons 2023 Claims<br>Additional Information : Glastir Commoners 2023 Active and Non Active.pdf (07/08/2023)<br>Dogfennau wedi dod i law Taliadau Gwledig Cymru / Documents received by RPW<br>Glastir Commons Claim Summary : Glastir Commons Claim 2023 (22/05/2023)<br>Glastir Commons 2023 Claims<br>Glastir Commons 2023 Claims                                                                                                    | BCMS<br>Farming and scheme information<br>Bovine TB<br>Farm animal movements and identification<br>Farming Connect<br>Welsh Government Offices<br>European Maritime and Fisheries Fund<br>EID Cymru |
| View all messages                                                                                                    |                                                                                                    |
| Capital Works Claim<br>Habitat Wales Commons Scheme Expression of Interest Available until 01/12/2099. 27860 days left.                                                                                                    |                                                                                                    |

To access the Habitat Wales – Commons 2024 Expression of Interest Application Form, you can scroll down on your home page and select it from here.

Or you can click the tab labelled '**Forms**' on the RPW Online home screen, as shown below:

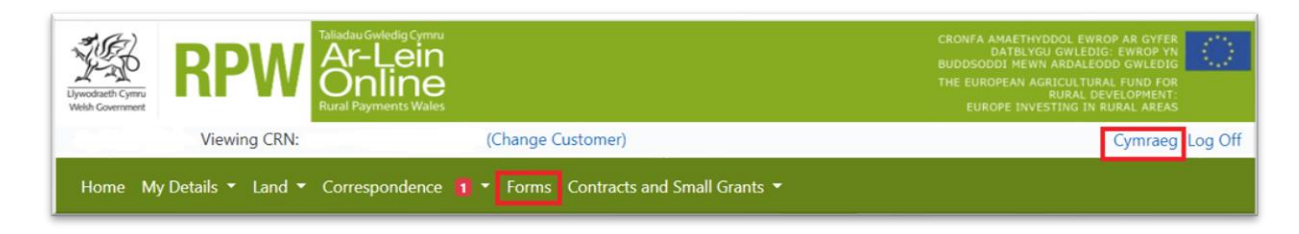

This will take you through to the 'Forms' page.

To change the Language at any time, click the **Cymraeg** button located in the top right hand corner bar of the RPW Online information. This will allow you to choose the language your Habitat Wales - Commons Scheme Eol is displayed in.

## **Applications and Claims Page**

Once you have selected the 'Forms' tab you will see your forms that are available for you to complete.

| Dywodraeth Cymru<br>Webh Government | RPW Ar-Le                   | ymru<br>IC<br>Vales        |                        | CRONFA AMAETHYDDOL EWROP AR CYFER<br>DATELYOU GWLEDIG: EWROP YN<br>BUDDSODDI MEWN ARDALEODD GWLEDIG<br>THE EUROPEAN AGRICULTURAL FUND FOR<br>RURAL DEVELOPMENT:<br>EUROPE INVESTING I RURAL ARAS |
|-------------------------------------|-----------------------------|----------------------------|------------------------|----------------------------------------------------------------------------------------------------|
|                                     | Viewing CRN:                | (Change Custo              | mer)                   | Cymraeg Log Off                                                                                                    |
| Home My Det                         | ails • Land • Corresponder  | nce • Forms Contracts an   | d Small Grants 🝷       |                                                                                                    |
| Forms                               |                             |                            |                        |                                                                                                    |
| Scheme All                          |                             |                            | Select Res             | set Start a Form                                                                                                    |
| Not Submitted                       | Being Processed Comple      | eted                       |                        | Capital Works Claim                                                                                                    |
| Habitat Wales C                     | commons Scheme Expression o | of Interest - (Online)     |                        | Habitat Wales Commons Scheme Expression<br>of Interest<br>Available until 01/12/2099. 27860 days left.                                                                                           |
|                                     |                             | Draft                      |                        |                                                                                                    |
|                                     | Gui                         | dance Contact Us<br>uments | Copyright<br>Statement | Accessibility<br>Statement                                                                                                    |

Scroll down the page to select Habitat Wales - Commons Scheme Expression of Interest form.

| Start a l   | Form                            |
|-------------|---------------------------------|
| Capital W   | orks Claim                      |
| Habitat M   | /ales Commons Scheme Expression |
| of Interest | t                               |

# Habitat Wales - Commons Expression of Interest – Getting Started

Once you have read the Habitat Wales General Rules Booklet at <u>Rural grants and</u> <u>payments</u>, click the **Start Button** to begin you Eol.

|                                                                                                    | xuGnedig Cimu<br>r-Lein<br>Nine<br>Pyments Wales                                                                   | CROYFA AMAETHYDDOL EWROP AR GYFER<br>D. DATEXICU GWLEDIG: UWROP YN<br>BUDDISODII WWN AKALICDOO UWLEDIG<br>THE UWROPENA ASILCULTURAL FUND FOR<br>FUEDRE HYNFERTH GIN BURAL ARAMS |
|----------------------------------------------------------------------------------------------------|----------------------------------------------------------------------------------------------------|----------------------------------------------------------------------------------------------------|
| - Viewing CRN:                                                                                                  | (Change Customer)                                                                                                  | Cymraeg Log Off                                                                                                    |
| Home My Details * Land * Con                                                                                    | espondence • Forms Contracts and Small Grants                                                                      |                                                                                                    |
| Start Application sta                                                                                           | rt an application or claim                                                                                         |                                                                                                    |
| You have asked to complete the following                                                                        | g application online: Habitat Wales Commons Schen                                                                  | ne Expression of Interest.                                                                                                    |
| RPW Online will prompt you for the info<br>the process at any time. If you Exit the a<br>your previous session. | mation required by the form. By starting this applicati<br>splication, you can come back later to complete the re- | on online you are not committing to submitting it online; you may Exit<br>mainder, RPW Online will have saved the information you entered in                                    |
| The application will not be submitted to<br>you will not be able to make changes to                             | the Welsh Government until you click the 'Submit' opt<br>it using RPW Online.                                      | ion at the end of the process. Once you have submitted the application                                                                                                    |
| The application must be submitted to W form on or before 1 December 2099.                                       | elsh Government by 1 December 2099. You will not be                                                                | able to submit the form after this date even if you started filling in the                                                                                                    |
| If you have any problems completing yo guidance.                                                                | ur Habitat Wales Commons Scheme Expression of I                                                                    | nterest then you can also contact 'Customer Contact Centre' for further                                                                                                    |
| Please check that the Customer Details a<br>clicking the Customer Details or Online I                           | nd Online Preferences shown below are correct before<br>Preferences links below.                                   | submitting your application. If incorrect, you can change them now by                                                                                                    |
| Customer Details<br>Trading Title                                                                               | Online Pr<br>Email or 1                                                                                            | eferences<br>SMS (Text) Preference                                                                                                    |
| Address                                                                                                    | Email Ad                                                                                                    | dress                                                                                                    |
|                                                                                                    | Mobile N                                                                                                    | lumber                                                                                                    |
| Postcode                                                                                                    |                                                                                                    |                                                                                                    |
| Telephone Number                                                                                                |                                                                                                    |                                                                                                    |
| Email Address                                                                                                   |                                                                                                    |                                                                                                    |
| Number of Partners                                                                                              |                                                                                                    |                                                                                                    |
| Start Cancel                                                                                                    |                                                                                                    |                                                                                                    |

## **Habitat Wales - Commons Expression of Interest**

This is the introduction page which provides information about the Habitat Wales scheme. For greater detail of the information provided on this page, please read the Habitat Wales Scheme General Rules Booklet at <u>Rural grants and payments</u>.

| Habitat Wales Commons<br>Scheme Expression of Interest | Introduction                                                                                                    | Circuit D See   Not 3                 |
|--------------------------------------------------------|----------------------------------------------------------------------------------------------------|---------------------------------------|
| Schene Appendix of Historet<br>                        | WebsiteWith Provide the State State Sta | Liywodraeth Cymru<br>Welsh Government |
| Alter Denni                                            | <b>a</b> 6e                                                                                                    | ( many B fact her >                   |

Once you have read the information click on the **Next Button**.

| Previous | 🖺 Save | Next |
|----------|--------|------|

## **Privacy Notice**

You must read the Privacy Notice.

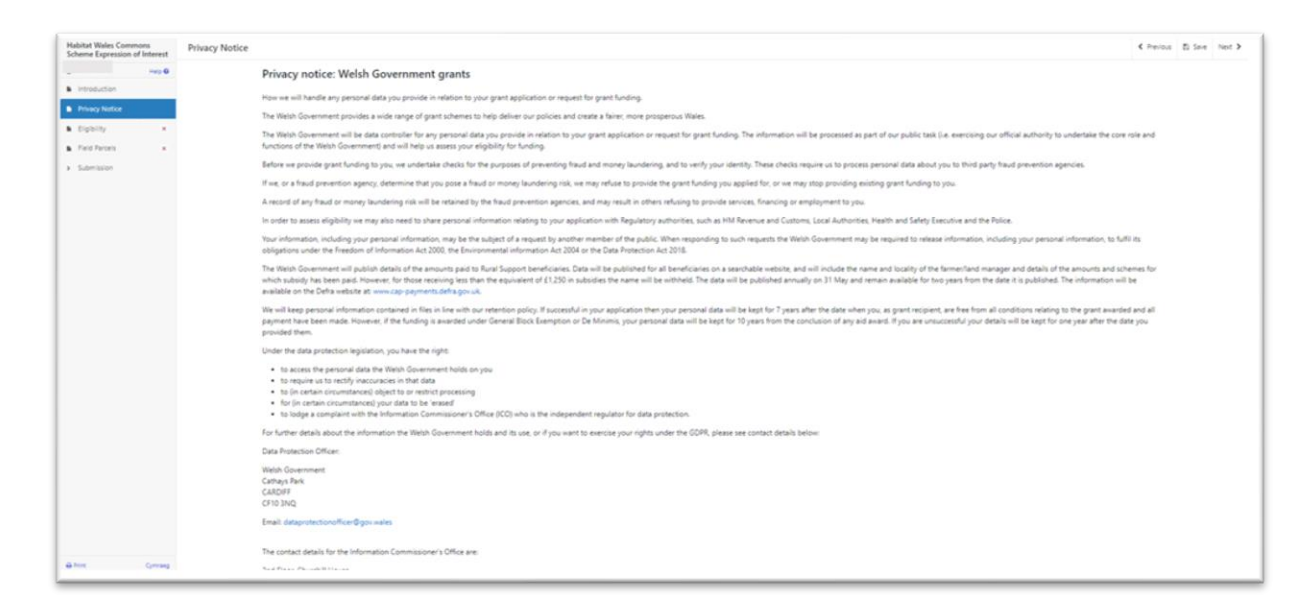

Once you have read the information click on the **Next Button**.

## Eligibility

You must answer all questions on this page.

| labitat Wales Commons<br>cheme Expression of Interest | Eighilty C hear                                                                                                    | B See | Net 3 |
|-------------------------------------------------------|----------------------------------------------------------------------------------------------------|-------|-------|
| we O                                                  | Quettion moted with " are mentatry<br>Gastor Commons Contract Reference:                                                                                                    |       |       |
| Privacy Notice  Eligibility  Feel Parces  Submission  | In order to be eligible for the Habital Webs Commons Scheme, you wust adhere to the context requirements previously agreed in the above Glastic Commons 3223 Contract. This includes:<br>• Glastic Commons Management Options (price All) - Additional Management Ryment - Control touring).<br>• Stacking Carly Requirements<br>Rymeer for the Habital Webs Commons Scheme will be paid to the Grasing Association priv. If your previous Glastic Commons Contract was ped to individual members of the Grasing Association you will need to ensure that a Grasing Association bank account is<br>to you. |       |       |
|                                                       | I confirm that a disating Association bank account solvell be set up.* I wish to proceed with the Habitat Wales Commons Scheme application based on the requirements of my Dilato Commons 3323 Contract.*                                                                                                    |       |       |
|                                                       |                                                                                                    |       |       |
|                                                       |                                                                                                    |       |       |
|                                                       |                                                                                                    |       |       |
|                                                       |                                                                                                    |       |       |
| ter Coroaa                                            | a bi                                                                                                    | E See | Net   |

#### You are eligible to apply if:

- You are an existing Grazing Association, registered with the Welsh Government and have been issued with a Customer Reference Number (CRN).
- You have a valid Glastir Commons 2023 Contract.
- You have or will set up a Grazing Association bank account.
- You are able to adhere to the requirements set out in your Glastir Commons 2023 Contract for the 2024 scheme year.

There are basic data integrity checks built into this page and any errors or information messages will appear once you either 'Save' or click 'Next'.

In order to complete this section, you must confirm that you have or will set up a Grazing Association bank account:

| Habitat Wales Commons<br>Scheme Expression of Interest | Eigbilty Check                                                                                                    | us @ S | se Net  |
|--------------------------------------------------------|----------------------------------------------------------------------------------------------------|--------|---------|
| Here B                                                 | Outstan weeks were an enveloped                                                                                                    |        |         |
| Friday hattan                                          | Income to the set option for the which the Common Scheme you must adhere to the contract regularements previously agreed in the above Statist Common 2022 Contract. The includes:     Statist Common Management Option     Scheme Common Management Option     Scheme Common Management Option                                                                                                    |        |         |
| - Submitter                                            | Enclosed Data Representation     Parameter for the Institute Researchment and a second and a second and a second and a second and a second and a second and a second and a second and a second and a second and a second a second and a second a second a second a second and a second a secon |        |         |
|                                                        | l confern that a Grazing Association bank account sivileil be set up.*                                                                                                    |        |         |
|                                                        |                                                                                                    |        |         |
| Alter Group                                            | a bt                                                                                                    |        | are Net |

You will also need to confirm that you will continue to complete the requirements previously issued in your Glastir Commons 2023 Contract. This will include:

- Glastir Commons Management Option
- Stocking Levels
- Advanced Management Option/s (excluding Option 402 Additional Management Payment – Control burning)
- Stocking Diary requirements.

| Habitat Wales Commons<br>Scheme Expression of Interest | Eighlity C h                                                                                                    | ious 🖏 Save | Next > |
|--------------------------------------------------------|----------------------------------------------------------------------------------------------------|-------------|--------|
| Hat O                                                  | Questions marked with " ere manitatory.                                                                                                    |             |        |
| Introduction                                           | Gastr Commons Contract Reference:                                                                                                    |             |        |
| Privacy Notice                                         |                                                                                                    |             |        |
| B Elgbelly                                             | In other to be eligible for the Habitat Weles Commons Scheme, you must adhere to the contract requirements previously agreed in the above Grastir Commons 2023 Contract. This includes:<br>• Grastic Commons Management Option                                                                                                    |             |        |
| a Fed Parces +                                         | Pooling Levels     Advances and Advances Advances Advances and Advances Advances Advances     Advances Advances Advances Advances     Advances                                                                                                    |             |        |
| > Submission                                           | Excelling Device Approximate Systematic Approximate Approximate A<br>Approximate Approximate Approximate Approximate Approximate Approximate Approximate Approximate Approximate Approximate Approximate Approximate Approximate Approximate Approximate Approximate Approximate Approximate Approximate Approx |             |        |
|                                                        | Payments for the Habbet Wales Commons Scheme will be pield to the Grazing Association only. If your previous Gaster Commons Contact nas pield to individual members of the Grazing Association, you will need to ensure the 4 Grazing Association bank account is<br>act up.                                                                                                    |             |        |
|                                                        | i confere that a Grazing Association bank account (shell be set up.*                                                                                                    |             |        |
|                                                        | I with to proceed with the Habital Wave. Commons Scheme application based on the                                                                                                    |             |        |
|                                                        | requirements of my Quarker Communies 2023 Controlant*                                                                                                    |             |        |
|                                                        |                                                                                                    |             |        |
|                                                        |                                                                                                    |             |        |
|                                                        |                                                                                                    |             |        |
|                                                        |                                                                                                    |             |        |
|                                                        |                                                                                                    |             |        |
|                                                        |                                                                                                    |             |        |
|                                                        |                                                                                                    |             |        |
|                                                        |                                                                                                    |             |        |
|                                                        |                                                                                                    |             |        |
|                                                        |                                                                                                    |             |        |
|                                                        |                                                                                                    |             |        |
|                                                        |                                                                                                    |             |        |
|                                                        |                                                                                                    |             |        |

These questions are mandatory and must be answered in order to complete your Expression of Interest.

| Scheme Expression of Interest                               | Eliphility 4 https://www.com/actionality.com/actionality.com/actio                                                                                                    | /0.5 B | See | Net > |
|-------------------------------------------------------------|----------------------------------------------------------------------------------------------------|--------|-----|-------|
| Nep 0                                                       | Questions molectly user 4 per mentatory.                                                                                                    |        |     |       |
| Priagy Notice     Digbility     Print Prints     Submission | In oder to be denote the denotes of the denotes of |        |     |       |
|                                                             | Payments for the Habitat Weles Commons Scheme will be paid to the Grazing Association July, If your previous Glastic Commons Contract was paid to individual members of the Grazing Association, you will need to ensure that a Grazing Association bank account is set up.                                                                                                    |        |     |       |
|                                                             | Looffum that a Gracing Association bank account of will be set up*                                                                                                    |        |     |       |
|                                                             | I wish to possed with the Vabbat Wale Common Scheme application based on the<br>requirements of my Gastri Commons 2023 Contract.* This is a manDatory quartitive guartitive guart answer it.                                                                                                    |        |     |       |
|                                                             |                                                                                                    |        |     |       |
|                                                             |                                                                                                    |        |     |       |
|                                                             |                                                                                                    |        |     |       |
|                                                             |                                                                                                    |        |     |       |
|                                                             |                                                                                                    |        |     |       |
|                                                             |                                                                                                    |        |     |       |
|                                                             |                                                                                                    |        |     |       |

Once you have answered all of the questions click on the **Next Button**.

## **Field Parcels**

This section will list all Common Land and Land Used in Common which is listed on your Glastir Commons 2023 contract. You will not be able to add, remove or amend any of the field data in this section.

Please check the Common Land and Land Used in Common is correct.

| Habitat Wales Commons<br>Scheme Expression of Interest | Field Parcels |                                        |                                                   |                                         |                           |            |                    | ← Previous      El Save Next      → |
|--------------------------------------------------------|---------------|----------------------------------------|---------------------------------------------------|-----------------------------------------|---------------------------|------------|--------------------|-------------------------------------|
| Help Ø                                                 |               | Parrals List                           |                                                   |                                         |                           |            |                    |                                     |
| Privacy Notice                                         |               | Listed in the table below are the Comm | non Land and Land Used in Common field parcels wh | ich are currently declared on your Glas | ir Commons 2023 Contract. |            |                    |                                     |
| k tipbity 🗸                                            |               | Registered County Name                 | CL Number                                         | Sheet Reference                         | Field Number              | Field Size | Max. Eligible Area |                                     |
| Field Parcels      Cohemission                         |               |                                        |                                                   | s                                       | 3                         | 19.87      | 19.84              |                                     |
| 2 Summarian                                            |               | MID GLAMORGAN                          | 38                                                | s                                       | 9                         | 246.78     | 243.17             |                                     |
|                                                        |               |                                        |                                                   |                                         |                           |            |                    |                                     |
|                                                        |               |                                        |                                                   |                                         |                           |            |                    |                                     |
|                                                        |               |                                        |                                                   |                                         |                           |            |                    |                                     |
|                                                        |               |                                        |                                                   |                                         |                           |            |                    |                                     |
|                                                        |               |                                        |                                                   |                                         |                           |            |                    |                                     |
|                                                        |               |                                        |                                                   |                                         |                           |            |                    |                                     |
|                                                        |               |                                        |                                                   |                                         |                           |            |                    |                                     |
|                                                        |               |                                        |                                                   |                                         |                           |            |                    |                                     |
|                                                        |               |                                        |                                                   |                                         |                           |            |                    |                                     |
|                                                        |               |                                        |                                                   |                                         |                           |            |                    |                                     |
|                                                        |               |                                        |                                                   |                                         |                           |            |                    |                                     |
|                                                        |               |                                        |                                                   |                                         |                           |            |                    |                                     |
|                                                        |               |                                        |                                                   |                                         |                           |            |                    |                                     |
|                                                        |               |                                        |                                                   |                                         |                           |            |                    |                                     |
| A Print Cymraeg                                        | A Bit         |                                        |                                                   |                                         |                           |            |                    |                                     |

Land Used in Common will display first with the Registered County Name and CL Number columns un-populated.

| egistered County Name | CL Number | Sheet Reference | Field Number | Field Size | Max. Eligible Area |  |
|-----------------------|-----------|-----------------|--------------|------------|--------------------|--|
|                       |           | s               | 3            | 19.87      | 19.84              |  |
| AID GLAMORGAN         | 38        | \$r             | 9            | 246.78     | 243.17             |  |

Common Land will display below any Land Used in Common with the Registered County Name and CL Number columns populated.

| Listed in the table below are the Common La | nd and Land Used in Common field parcels | which are currently declared on your Glasti | r Commons 2023 Contract. |            |                    |  |
|---------------------------------------------|------------------------------------------|---------------------------------------------|--------------------------|------------|--------------------|--|
| egistered County Name                       | CL Number                                | Sheet Reference                             | Field Number             | Field Size | Max. Eligible Area |  |
|                                             |                                          | 5                                           | 3                        | 19.87      | 19.84              |  |
| MID GLAMORGAN                               | 38                                       | Sc                                          | 9                        | 246.78     | 243.17             |  |

Once you have checked all of the field parcels click on the **Next Button**.

## Submission Page – Errors, Information and Summary

This section gives a summary of the details of your Expression or Interest and informs you of any errors or information messages on your application. Please check this section to confirm the details are correct.

| Habitat Wales Commons<br>Scheme Expression of Interest | Errors, Informatio | n and Summary                                                 |                                             |                                |              |            |                    | < Previous | E See   | Net > |
|--------------------------------------------------------|--------------------|---------------------------------------------------------------|---------------------------------------------|--------------------------------|--------------|------------|--------------------|------------|---------|-------|
| Help 0                                                 |                    | Important - Please review this summary. Please so             | roll down if applicable.                    |                                |              |            |                    |            |         |       |
| Privacy Notice                                         |                    | No Errors or Information Messages identified.                 |                                             |                                |              |            |                    |            |         |       |
| <ul> <li>Eighlity</li> <li>Field Parcels</li> </ul>    |                    | Introduction                                                  |                                             |                                |              |            |                    |            |         |       |
| > Submission                                           |                    | Habitat Wales Commons Scheme                                  |                                             |                                |              |            |                    |            |         |       |
|                                                        |                    |                                                               |                                             |                                |              |            |                    |            |         |       |
|                                                        |                    | Privacy Notice                                                |                                             |                                |              |            |                    |            |         |       |
|                                                        |                    | Privacy notice: Welsh Government grants                       |                                             |                                |              |            |                    |            |         |       |
|                                                        |                    |                                                               |                                             |                                |              |            |                    |            |         |       |
|                                                        |                    | Eligibility                                                   |                                             |                                |              |            |                    |            |         |       |
|                                                        |                    | Glastir Commons Contract Reference:                           |                                             |                                |              |            |                    |            |         |       |
|                                                        |                    | I confirm that a Grazing Association bank account is          | /will be set up.                            |                                | 4            |            |                    |            |         |       |
|                                                        |                    | I wish to proceed with the Habitat Wales Commons<br>Contract. | Scheme application based on the requirement | nts of my Glastir Commons 2023 | *            |            |                    |            |         |       |
|                                                        |                    |                                                               |                                             |                                |              |            |                    |            |         |       |
|                                                        |                    | Field Parcels                                                 |                                             |                                |              |            |                    |            |         |       |
|                                                        |                    | Parcels List                                                  |                                             |                                |              |            |                    |            |         |       |
|                                                        |                    | Registered County Name                                        | CL Number                                   | Sheet Reference                | Field Number | Field Size | Max. Eligible Area |            |         |       |
|                                                        |                    |                                                               |                                             |                                |              | 19.87      | 19.84              |            |         |       |
|                                                        |                    | MID GLAMORGAN                                                 | 38                                          |                                |              | 246.78     | 243.17             |            |         |       |
|                                                        |                    |                                                               |                                             |                                |              |            |                    |            |         |       |
|                                                        |                    |                                                               |                                             |                                |              |            |                    |            |         |       |
|                                                        |                    |                                                               |                                             |                                |              |            |                    |            |         |       |
| a Print Cymraeg                                        | A Dit              |                                                               |                                             |                                |              |            |                    | < Previous | E) Save | Net > |

Any errors will be displayed in red:

| Habitat Wales Commons<br>Scheme Expression of Interest | Errors, Informatio | on and Summary                                                                                                    |            |                 |              |            |                    | < Previous | ED Save |  |
|--------------------------------------------------------|--------------------|----------------------------------------------------------------------------------------------------|------------|-----------------|--------------|------------|--------------------|------------|---------|--|
| Help 0                                                 |                    | Important - Please review this summary. Please scroll down if app                                                                  | icable.    |                 |              |            |                    |            |         |  |
| Privacy Notice                                         |                    | There are errors present on your form. Please review and correct an                                                                | ry errors. |                 |              |            |                    |            |         |  |
| <ul> <li>Bigibility</li> <li>Field Parcels</li> </ul>  |                    | Introduction                                                                                                    |            |                 |              |            |                    |            |         |  |
| > Submission                                           |                    | Habitat Wales Commons Scheme                                                                                                    |            |                 |              |            |                    |            |         |  |
|                                                        |                    |                                                                                                    |            |                 |              |            |                    |            |         |  |
|                                                        |                    | Privacy Notice                                                                                                    |            |                 |              |            |                    |            |         |  |
|                                                        |                    | Privacy notice: Webh Government grants                                                                                             |            |                 |              |            |                    |            |         |  |
|                                                        |                    | Eigbilty                                                                                                    |            |                 |              |            |                    |            |         |  |
|                                                        |                    | Glastir Commons Contract Reference:                                                                                                |            |                 |              |            |                    |            |         |  |
|                                                        |                    | I confirm that a Grazing Association bank account is/will be set up.                                                               |            |                 |              |            |                    |            |         |  |
|                                                        |                    | This is a mandatory question, please answer it.                                                                                    |            |                 |              |            |                    |            |         |  |
|                                                        |                    | wish to proceed with the Habitat Wales Commons Scheme application based on the requirements of my Glassi Commons 2023<br>Contract. |            |                 |              |            |                    |            |         |  |
|                                                        |                    | This is a mandatory question, please answer it.                                                                                    |            |                 |              |            |                    |            |         |  |
|                                                        |                    | Field Parcels                                                                                                    |            |                 |              |            |                    |            |         |  |
|                                                        |                    | Parcels List                                                                                                    |            |                 |              |            |                    |            |         |  |
|                                                        |                    | Registered County Name                                                                                                    | CL Number  | Sheet Reference | Field Number | Field Size | Max. Eligible Area |            |         |  |
|                                                        |                    |                                                                                                    |            |                 |              | 19.87      | 19.84              |            |         |  |
|                                                        |                    | MID GLAMORGAN                                                                                                    | 38         |                 |              | 246.78     | 243.17             |            |         |  |
|                                                        |                    |                                                                                                    |            |                 |              |            |                    |            |         |  |
|                                                        |                    |                                                                                                    |            |                 |              |            |                    |            |         |  |
| A Print Comments                                       | A bit              |                                                                                                    |            |                 |              |            |                    | < Previous | E) Save |  |

Once you have checked the summary and corrected any errors click on the **Next Button**.

## Submission Page – Declarations and Undertakings

You must read the Declarations and Undertakings and **tick** the box to confirm that you have read and agree to them.

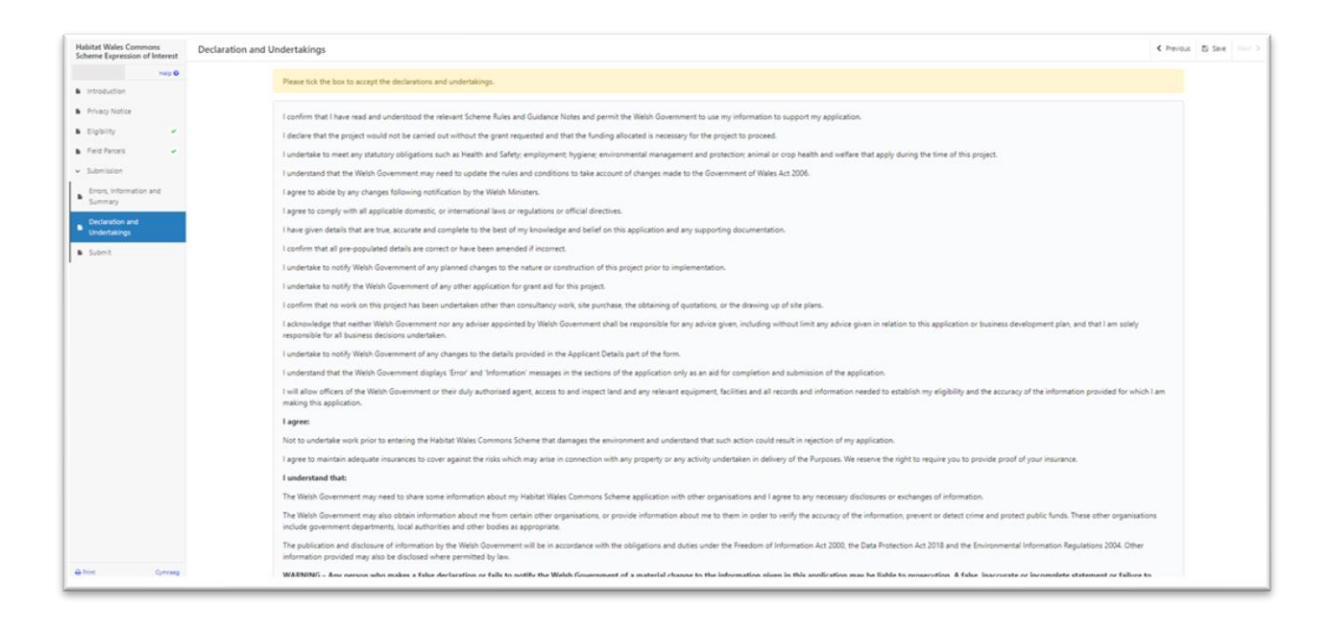

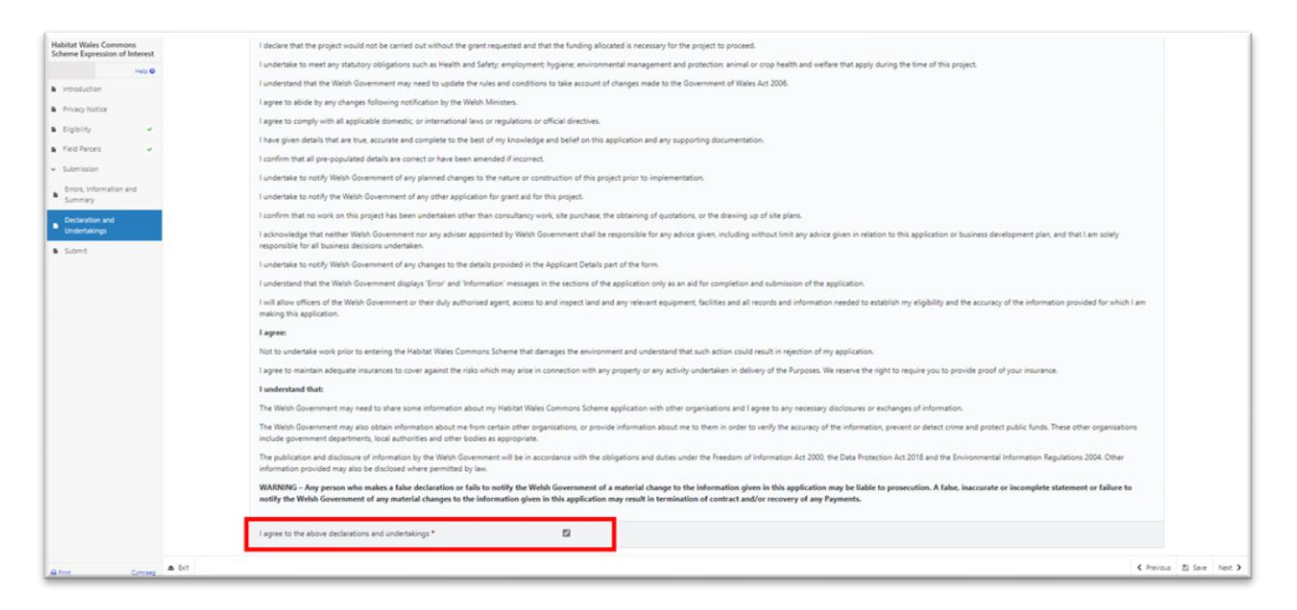

Once you have read and agreed the Declarations and Undertakings click on the **Next Button**.

## Submission Page – Submit

To submit your Habitat Wales - Commons Expression of Interest click on the **Submit Button**.

| Hebber Milder Communi              |                                                                                                    |            |         |  |
|------------------------------------|----------------------------------------------------------------------------------------------------|------------|---------|--|
| Scheme Expression of Interest      | Submit                                                                                                    | < Previous | E) Save |  |
| Help O                             | Cick the button below to submit your Habitat Weles Commons Scheme Expression of Interest.                                                                                |            |         |  |
| Introduction                       |                                                                                                    |            |         |  |
| Privacy Notice                     | Submit                                                                                                    |            |         |  |
| B Elphity -                        | A Message containing a copy of your submitted Habitat Wales Commons Scheme Expression of Interest will be available in your online Messages page within one working day. |            |         |  |
| Field Parcels                      |                                                                                                    |            |         |  |
| ✓ Submission                       |                                                                                                    |            |         |  |
| Errors, information and<br>Summary |                                                                                                    |            |         |  |
| Declaration and                    |                                                                                                    |            |         |  |
| Undertakings                       |                                                                                                    |            |         |  |
| Submit                             |                                                                                                    |            |         |  |
|                                    |                                                                                                    |            |         |  |
|                                    |                                                                                                    |            |         |  |
|                                    |                                                                                                    |            |         |  |
|                                    |                                                                                                    |            |         |  |
|                                    |                                                                                                    |            |         |  |
|                                    |                                                                                                    |            |         |  |
|                                    |                                                                                                    |            |         |  |
|                                    |                                                                                                    |            |         |  |
|                                    |                                                                                                    |            |         |  |
|                                    |                                                                                                    |            |         |  |
|                                    |                                                                                                    |            |         |  |
|                                    |                                                                                                    |            |         |  |
|                                    |                                                                                                    |            |         |  |
|                                    |                                                                                                    |            |         |  |
| A Print Comrang                    | ▲ 64                                                                                                    | < Previous | E) Save |  |

Once submitted, you will receive a confirmation which you can print for your own records.

| Habitat Wales Commons<br>Scheme Expression of Interest                                                                                                    | Submission Confirmation                                                                                                    |
|----------------------------------------------------------------------------------------------------|----------------------------------------------------------------------------------------------------|
| Helater Huber Comment<br>Schwer Experiance of Interest<br>Jeo @<br>Comment<br>Comment<br>Comm | Submission Confirmation         Submission Confirmation         Submission Confirmation |
|                                                                                                    | . to                                                                                                    |

Once the Eol is submitted, you cannot amend the application.

## What happens next?

All eligible EoIs received by the Welsh Government will be considered for selection.

The selection process will analyse the potential for each Eols' ability to contribute to key environmental objectives of the Habitat Wales scheme.

Please read the Habitat Wales General Rules Booklet at <u>Rural grants and payments</u> for further information on the selection and scoring process.

If you are offered a contract, you must accept or decline the offer within 30 calendar days of the date of the offer.

Once a contract has been offered, you cannot make any changes.

If you do not accept the contract within 30 calendar days, the contract offer will be withdrawn.

We will issue a reminder via your RPW Online account prior to the deadline date in your letter.

## Contacts RPW Online

Access the RPW Online service via the Government Gateway at www.gateway.gov.uk, or once you have enrolled for the RPW Online service, access it via <u>Rural Payments Wales (RPW) Online | GOV.WALES</u>. If you are not yet registered with RPW Online, please refer to the Welsh Government website for the how to register guidance or call the Customer Contact Centre on 0300 062 5004.

#### **Enquiries – Customer Contact Centre**

For all enquiries, please contact the <u>**RPW Customer Contact Centre**</u> Enquiries can be submitted via RPW Online at any time.

# Access to Welsh Government offices for people with disabilities or special needs

If you have any special needs which you feel are not met by our facilities contact the Customer Contact Centre on 0300 062 5004. Welsh Government officials will then endeavour to make arrangements to accommodate your requirements.

#### Welsh Government Website

For all of the latest Agricultural and Rural Affairs information, visit the Welsh Government website. By visiting the website, you can also sign up to receive the Gwlad e-news letter